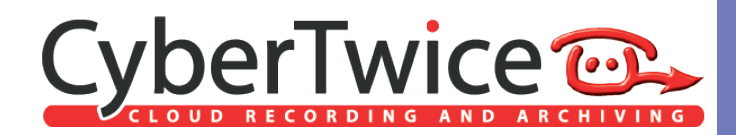

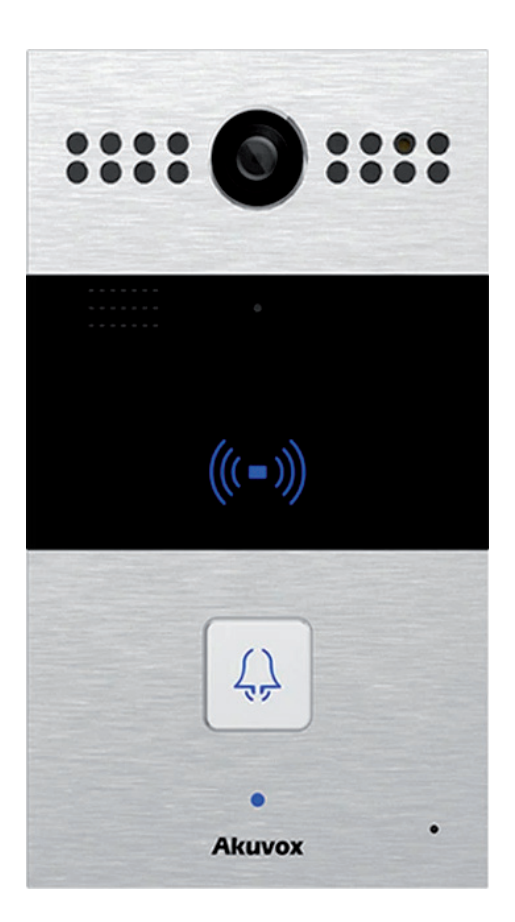

# TechNote: Akuvox and CyberGate

Version: 1.0.0 ENG Date: 01-12-2020 Video Doorphone the Ak J

## CyberGate

Microsoft Teams is the hub for team collaboration in Microsoft Office 365 that integrates people, content, conversations and tools your team needs. Via the CyberGate application that runs in Microsoft Azure you can now connect an Akuvox SIP Video Doorphone to your Microsoft Teams environment. Microsoft Teams users can answer incoming intercom calls – with 2-way audio and live video – on the Teams desktop client, Teams desk phone or Teams Smartphone app and open the door for visitors.

*! Note: For instructions on how to purchase and configure the CyberGate service, see our Tech Note: 'Connect a SIP Intercom to MS Teams using the CyberGate service'. !* 

## **Akuvox SIP Video Doorphone**

For this document we used the Akuvox R26C SIP Video Doorphone (from now on named 'Akuvox'). Other Akuvox SIP Video Doorphones will also be able to connect to the CyberGate service (from now on named 'CyberGate').

Follow the next steps to configure the Akuvox to connect it to CyberGate.

#### Connect the Akuvox

Connect the Akuvox to the network, power it on and open a webbrowser to its IP-address. Login as 'admin' and click 'Login'

| Login                    | Help |
|--------------------------|------|
| User Name Password Cogin |      |

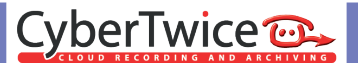

The 'Intercom-Basic' menu will be shown.

| tatus        | Intercom-Basic                                      | Help                                                          |
|--------------|-----------------------------------------------------|---------------------------------------------------------------|
| Intercom     | Basic                                               | nep                                                           |
| Basic        | Select Account Auto                                 | Note:<br>Max length of characters for input                   |
| LED Setting  | Robin Call Enable Disabled C                        | box:<br>255: Broadsoft Phonebook server                       |
| Relay        | Robin Call Timeout 10 0                             | address<br>127: Remote Phonebook URL &                        |
| Input        | Kev Number1 / 5 Number2 / 6 Number3 / 7 Number4 / 8 | AUTOP Manual Update Server URL<br>63: The rest of input boxes |
| Live Stream  | Push Button                                         | Warning:                                                      |
| RTSP         |                                                     | Field Description:                                            |
| ONVIF        | PushButton Action                                   | Submit Shortcut                                               |
| Motion       | Action to execute FTP Email Http URL                | Submit Cancel                                                 |
| Card Setting | Http URL:                                           |                                                               |
| Action       |                                                     |                                                               |
| HTTP API     | Web Cali                                            |                                                               |
| Account      | Web Call(Ready) Auto O Dial Out Hang Up             | Submit Shortcut                                               |
| Network      | Max Call Time                                       | Submit Cancel                                                 |
| ▶ Phone      | Max Call Time 5 (0~120Minutes)                      |                                                               |
| ▶ Upgrade    | Max Dial Time                                       |                                                               |
| Security     | Dial In Time 60 (30~120Sec)                         |                                                               |
| Cloud Server | Dial Out Time 60 (5~120Sec)                         |                                                               |
|              |                                                     |                                                               |
|              | Push To Hang Up                                     |                                                               |
|              | Push To Hang Up Enabled 😑                           |                                                               |
|              | Hang Up After Open Door                             |                                                               |
|              | Time Out 5 (0~15)                                   |                                                               |
|              | ChimeBell Setting                                   |                                                               |
|              | Anti-Caller to Next 2                               |                                                               |
|              | Appry Setting to None 🔁                             |                                                               |
|              | Submit Cancel                                       |                                                               |

At 'Push Button' add the recipient to call.

Use the Teams user address (either: name.name@domain.com or only the 'name.name' part) and click 'Submit'.

|             |                                                     | <u>u</u>                           |
|-------------|-----------------------------------------------------|------------------------------------|
| ► Status    | Intercom-Basic                                      | Help                               |
| ▼ Intercom  | Basic                                               | Noto:                              |
| Basic       | Select Account Auto 🖯                               | Max length of characters for input |
| LED Setting | Robin Call Enable Disabled 0                        | 255: Broadsoft Phonebook server    |
| Relay       | Robin Call Timeout                                  | 127: Remote Phonebook URL &        |
| Input       | Key Number1 / 5 Number2 / 6 Number3 / 7 Number4 / 8 | 63: The rest of input boxes        |
| Live Stream | Push Button teamsuser@cyber                         | Warning:                           |
| RTSP        |                                                     | Field Description:                 |
| ONVIF       | DuchRutton Action                                   | Submit Chartout                    |

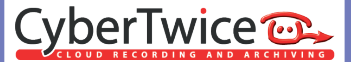

Navigate to the menu 'Account-Basic'

| ' Status            | Account-Basic                                  |                                       |                          | Help                                                                                              |
|---------------------|------------------------------------------------|---------------------------------------|--------------------------|---------------------------------------------------------------------------------------------------|
| Intercom            |                                                | SIP Account                           |                          | Note:                                                                                             |
| Account<br>Basic    | Status<br>Account<br>Account Active            | UnRegistered<br>Account 1<br>Disabled | 8                        | Note:<br>Max length of characters for input<br>box:<br>255: Broadsoft Phonebook server<br>address |
| Advanced<br>Network | Display Label<br>Display Name<br>Register Name |                                       |                          | 127: Remote Phonebook URL &<br>AUTOP Manual Update Server URI<br>63: The rest of input boxes      |
| Phone<br>Upgrade    | User Name<br>Password                          |                                       |                          | Warning:<br>Field Description:                                                                    |
| Security            |                                                | SIP Server 1                          |                          | Submit Shortcut                                                                                   |
| Cloud Server        | Server IP<br>Registration Period               | 1800                                  | Port 5060<br>(30~65535s) |                                                                                                   |
|                     | SIP Server 2                                   |                                       |                          |                                                                                                   |
|                     | Server IP<br>Registration Period               | 1800                                  | Port 5060<br>(30~65535s) |                                                                                                   |
|                     | Outb                                           | ound Proxy Server                     |                          |                                                                                                   |
|                     | Enable Outbound<br>Server IP                   | Disabled                              | Port 5060                |                                                                                                   |
|                     | Backup Server IP                               |                                       | Port 5060                |                                                                                                   |
|                     |                                                | ransport Type                         |                          |                                                                                                   |
|                     | Transport Type                                 | UDP                                   | <b>U</b>                 |                                                                                                   |
|                     |                                                | NAT                                   |                          |                                                                                                   |
|                     | NAT<br>Stun Server Address                     | Disabled                              | Port 3478                |                                                                                                   |
|                     | Submit                                         | Cance                                 | 6                        |                                                                                                   |

Provide the following information:

| SIP Account           |                                                      |  |  |  |
|-----------------------|------------------------------------------------------|--|--|--|
| Account               | Select Account 1                                     |  |  |  |
| Account Active        | Select 'Enabled'                                     |  |  |  |
| Display Label         | Use a name like 'CyberGate' to describe this account |  |  |  |
| Display Name          | Use the same name as used at 'Display Label'         |  |  |  |
| Register Name         | Use the Username provided by the CyberGate service   |  |  |  |
| User Name             | Use the Username provided by the CyberGate service   |  |  |  |
| Password              | Use the Password provided by the CyberGate service   |  |  |  |
| SIP Server 1          |                                                      |  |  |  |
| Server IP             | cybergate.cybertwice.com                             |  |  |  |
| Outbound Proxy Server |                                                      |  |  |  |
| Enable Outbound       | Select 'Enabled'                                     |  |  |  |
| Server IP             | cybergate.cybertwice.com                             |  |  |  |
| Transport Type        | Transport Type                                       |  |  |  |
| Transport Type        | Use TCP, UDP not supported                           |  |  |  |

#### Click 'Submit'.

At 'SIP Account', the Status should change to 'Registered'. If this is not the case, check the account and server details for possible typos.

| otatus       | Account-Basic         |                        |             | Help                                                          |
|--------------|-----------------------|------------------------|-------------|---------------------------------------------------------------|
| ► Intercom   |                       | SIP Account            | S. market   | Neter                                                         |
| ▼ Account    | Status                | Registered             |             | Max length of characters for input                            |
| Desis        | Account               | Account 1 😑            |             | box:<br>255: Broadsoft Phonehook server                       |
| Dasic        | Account Active        | Enabled 😁              |             | address                                                       |
| Advanced     | Display Label         | CyberGate              |             | 127: Remote Phonebook URL &                                   |
| ▶ Network    | Display Name          | CyberGate              |             | AUTOP Manual Update Server URI<br>63: The rest of input boxes |
| incentoria i | Register Name         | VNQAHK9GCFPR4IDSC      |             |                                                               |
| ► Phone      | User Name             | VNQAHK9GCFPR4IDSC      |             | Warning:                                                      |
| ▶ Upgrade    | Password              |                        |             | Field Description:                                            |
| Security     |                       |                        |             | Submit Shortcut                                               |
|              |                       | SIP Server 1           |             | Submit Cancel                                                 |
| Cloud Server | Server IP             | cybergate.cybertwice.c | Port 5060   |                                                               |
|              | Registration Period   | 1800                   | (30~65535s) |                                                               |
|              | SIP Server 2          |                        |             |                                                               |
|              | Separ ID              |                        | Port 5060   |                                                               |
|              | Registration Period   | 1800                   | (30~65535s) |                                                               |
|              | Registration rende    | 1000                   | (50-055555) |                                                               |
|              | Outbound Proxy Server |                        |             |                                                               |
|              | Enable Outbound       | Enabled 😝              |             |                                                               |
|              | Server IP             | cybergate.cybertwice.c | Port 5060   |                                                               |
|              | Backup Server IP      |                        | Port 5060   |                                                               |
|              |                       | Transport Type         |             |                                                               |
|              | Transport Type        | TCP                    |             |                                                               |
|              |                       |                        |             |                                                               |
|              |                       | NAT                    |             |                                                               |
|              | NAT                   | Disabled               |             |                                                               |
|              | Stun Server Address   |                        | Port 3478   |                                                               |
|              | Submit                | Cancel                 |             |                                                               |

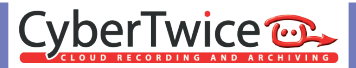

Navigate to the menu 'Account-Advanced'.

### Modify the following:

| Codecs           |                                             |  |  |  |  |
|------------------|---------------------------------------------|--|--|--|--|
| Disabled Codecs  | Move G729 and G722 to the 'Disabled Codecs' |  |  |  |  |
| Video Codec      |                                             |  |  |  |  |
| Codec Resolution | Select the 720p resolution                  |  |  |  |  |

Click 'Submit'.

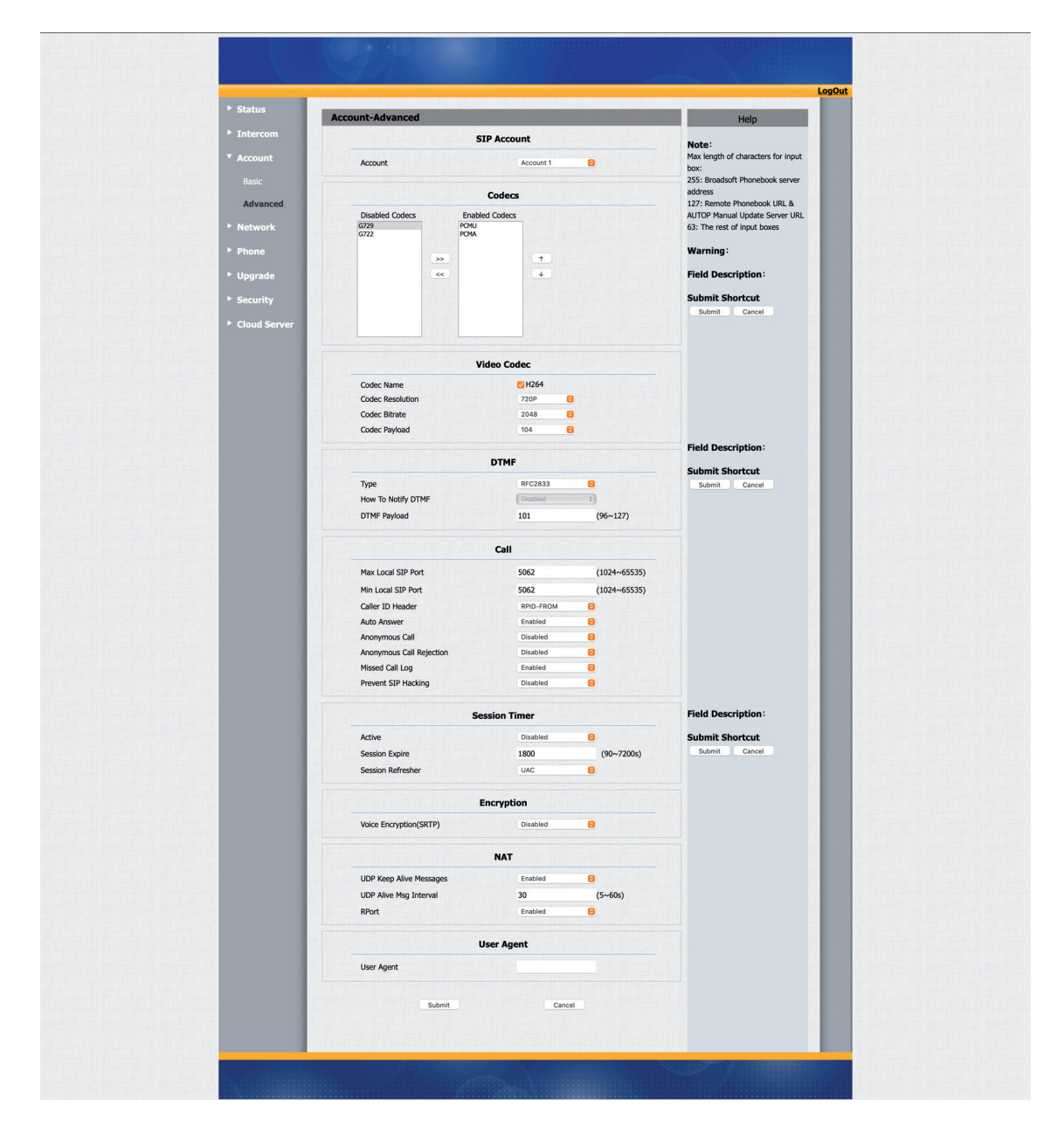

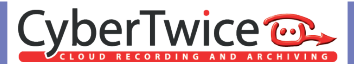

Configuration is now done. Press the button on the Akuvox to initiate a call to the configured Teams User.

If configured correctly, the Teams client will notify you of an incoming call. Answer it by clicking the camera symbol.

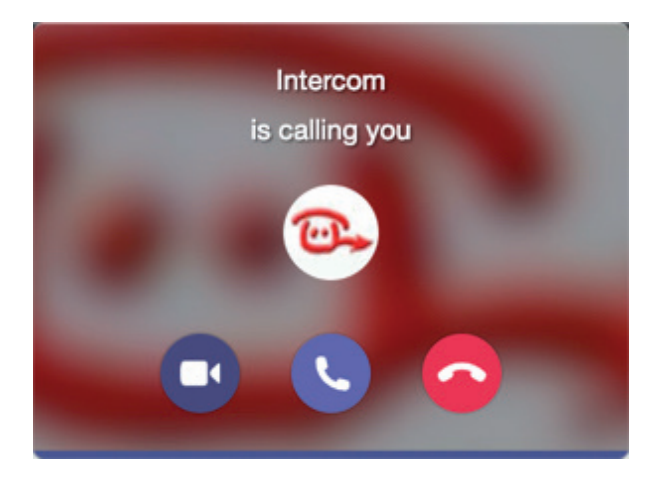

The call will be established and video will be displayed within  $\pm 3$  seconds.

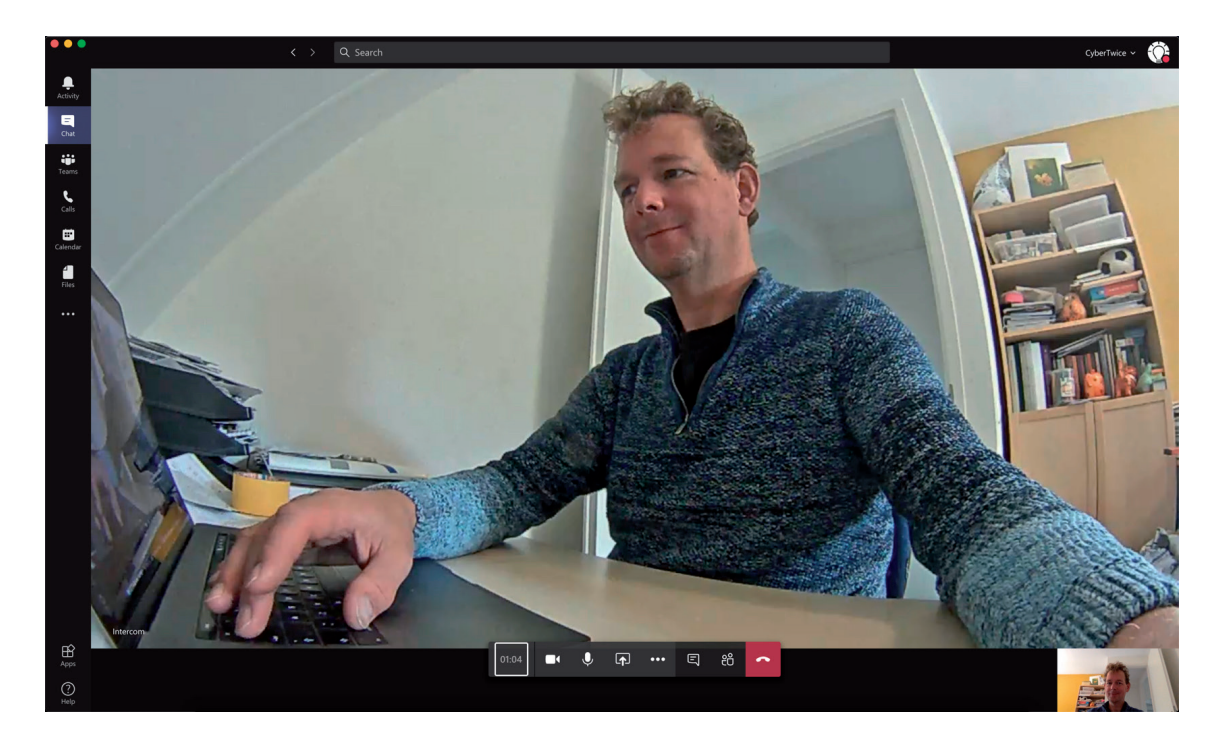